FIT - KIDS (Family Infant Toddler Key Information Data System)

**Online Training** 

Handout One

## Note: Complete the first section of the online training, <u>Introduction</u>, before beginning the activities outlined in this handout.

1. Practice logging into the FIT-KIDS Training Website. Use the following URL (web address) for the FIT-KIDS Training Website:

https://training.dohfit.maximus.com/FIT/Login.aspx

If you see the following message, click on "Continue to this website (not recommended)":

| ٢ | There is a problem with this website's security certificate.                                                    |
|---|----------------------------------------------------------------------------------------------------|
|   | The security certificate presented by this website was issued for a different website's address.                |
|   | Security certificate problems may indicate an attempt to fool you or intercept any data you send to the server. |
|   | We recommend that you close this webpage and do not continue to this website.                                   |
|   | Olick here to close this webpage.                                                                               |
|   | ኛ Continue to this website (not recommended).                                                                   |
|   | More information                                                                                                |
|   |                                                                                                    |

- Log into the FIT-KIDS Training Website using the User Name "FITProvider1" and the Password "FITProvider1".
- 3. Try the various links on the Title and the Menu bars, and explore the website as much as you wish.
- 4. Do not enter any actual data at this time.
- 5. When you are done exploring the website, be sure to log out and close your browser.